別紙

# 〈ブラビア〉での16日間無料トライアル手続き方法

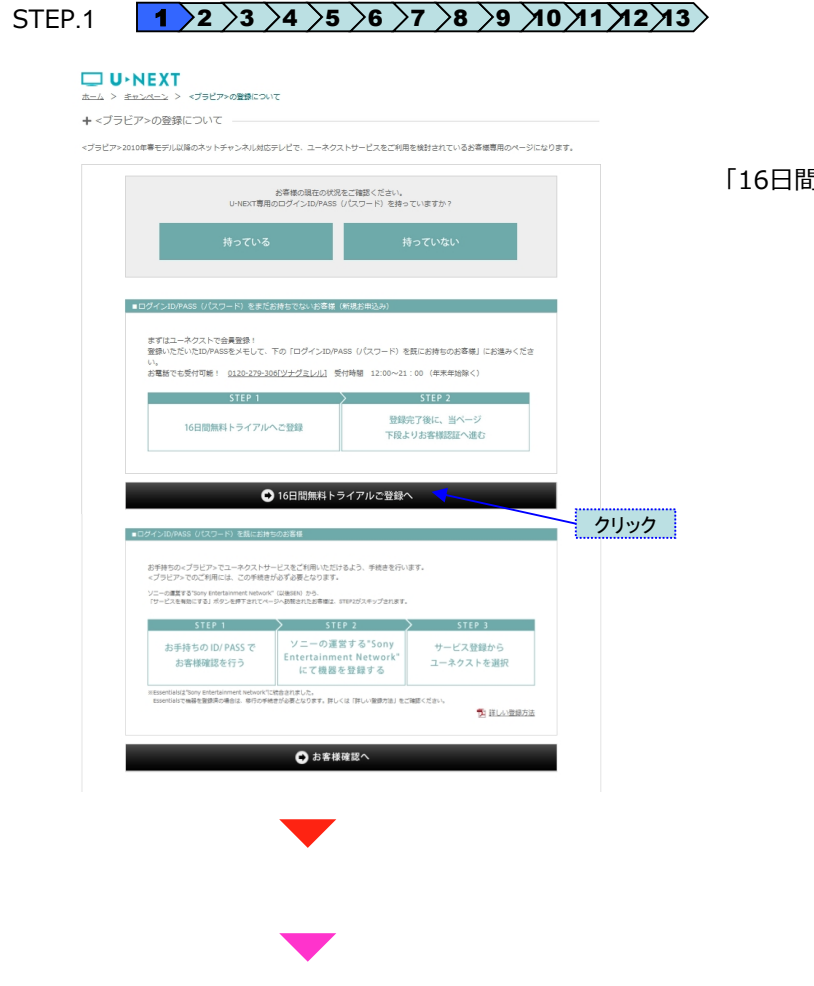

「16日間無料トライアルご登録へ」をクリック

|                     | 間無料トフイアル                     | 実施中                    |
|---------------------|------------------------------|------------------------|
| 3分で登録完了<br>今ずぐスタート  | トライアル期間中は<br>無料で解約可能         | 500円分の<br>PPVポイントプレゼント |
|                     |                              | ▶16日間第科トライブルキャンパー      |
| 約各種集組               |                              |                        |
| お私田(カタカナ) 🚓         | 24                           |                        |
| 新使務号(平内数字) 🚓        | . 010 150-0011               |                        |
| 20世紀以後的た《分典祭学》 20日  |                              | (#0 080-0000-0000      |
|                     | ※第時時後の月一世の朝鮮のために発想をお防しています。  |                        |
| メールアドレス(半角) 必須      |                              |                        |
| メールアドレス確認(中間) 必須    |                              |                        |
| <b>生産月日 408</b>     | 10819 # H H                  |                        |
| 11.11 2.3           | 芳馨 女切                        |                        |
| ログインの 8年            | ■メールアドレスをログインIDにする           |                        |
|                     | ※ デエックを外すと、ご用意のログインロを入力できます。 |                        |
| ご希望のPASS(パスワード) 804 |                              | (12.52(11))+角梯数学校(20)  |
| PASS(パスワード)の構造 698  |                              |                        |

別ウィンドウで登録フォームが立ち上がります。 画面に従って必要事項をご入力ください。

|                                                                                                    |                                                                                                    | 確認                                                                                                    |                                                                                                    |                                                                                                    | 完了      |
|----------------------------------------------------------------------------------------------------|----------------------------------------------------------------------------------------------------|----------------------------------------------------------------------------------------------------|----------------------------------------------------------------------------------------------------|----------------------------------------------------------------------------------------------------|---------|
| ■お予報さ内                                                                                                    | 18                                                                                                    |                                                                                                    |                                                                                                    |                                                                                                    |         |
| • 9-6                                                                                                    | iac#uze                                                                                                    | 日間利用は1,950円(株<br>用料用簡単ならいつでき<br>500円分のPPにポイント                                                                          | 3)を16日間帯料でスタ<br>線印できる<br>プレゼント                                                                                                    | - Ի                                                                                                    |         |
| 2                                                                                                    | 9-Ex                                                                                                    |                                                                                                    | 月創代花料                                                                                                    |                                                                                                    |         |
|                                                                                                    | ビデオ見設施サービス                                                                                                    |                                                                                                    | 1,990円(現込)                                                                                                    |                                                                                                    |         |
| ※本人的Eなら<br>カードi<br>カードi                                                                                                    | 5000年齢値延が必要な外部<br>20サービ<br>毎号(平角数字)<br>名義(カタカナ) セイ                                                                                                    | 10項目のために、お支払<br>2のご覧的客様名装のカー<br>-                                                                                      | 方语はクレジットカー <br>  ドのみ登録できます。<br>                                                                                                    | の世界をお願いしてい                                                                                                    | U#¥,    |
| ※本人間経な行<br>カードI<br>カードI<br>カードI                                                                                                    | 50に年齢値延行必要なみ回<br>※サービ<br>番号(半角数字)<br>名英(カタカナ) セイ<br>和効用限                                                                                                    | の視聴のために、玄文弘<br>2.のご笑的書簡を読めか-<br>-<br>-<br>-<br>-<br>-<br>-<br>-<br>-<br>-<br>-<br>-<br>-<br>-<br>-<br>-<br>-<br>-<br>- | バ石油はクレジットカード<br>ドの分量単できます。<br>                                                                                                    |                                                                                                    |         |
| ※本人間最な<br>カード<br>カード<br>カード<br>カード                                                                                                    | 506年朝鮮ほどの要なか日<br>30サービ<br>書号(半角数す)<br>名英(カタカナ) セイ<br>発効期間<br>5時に出                                                                                                    | の視聴のために、玄文弘<br>スのご笑的書様を基めカー<br>                                                                                        | バ市市はクレジットカード<br>ドの沖雪単できます。<br>                                                                                                    | 6世界を参加してい                                                                                                    | U       |
| ※本人間経な?<br>カード<br>カード<br>カード?                                                                                                    | SUC中部語EFA要な対容<br>※サービ<br>番号(半角数字)<br>名表(カタカナ) セイ<br>和効用度<br>振興法<br>にあま<br>(カタカナ)                                                                                                    | 038805.00. 8755<br>702908825805-<br>                                                                                   | /5倍はクレジットカード<br>ドロック酸解できます。<br>                                                                                                    | 1500年1500日 1500日 150000000000 | U#7.    |
| ※本人間目な?<br>カード<br>カード<br>カード<br>カード<br>カード<br>タード<br>タード<br>クード<br>クード<br>クード<br>クード<br>クード<br>クード<br>クード<br>クード<br>クード<br>ク                                                                                                    | 500年年2018年3月13日<br>※サービ<br>高号(半角数字)<br>名葉(カタカナ) セイ<br>和功期間<br>同様は<br>名素(カタカナ)<br>セイ<br>和功期間<br>に称った<br>第10月11日<br>10月11日<br>11月11日<br>10月11日<br>10月111日<br>10月111日<br>10月111日<br>10月111日<br>10月111日<br>10月111日<br>10月1111日<br>10月11111111111111111111111111111111111 | 03800000 575<br>20250985800-<br>-<br>-<br>-<br>-<br>-<br>-<br>-<br>-<br>-<br>-<br>-<br>-<br>-<br>-<br>-<br>-<br>-<br>- | が高速なクレジットカード<br>ドロン会議できます。<br>                                                                                                    | 17.011年18月1日                                                                                                    | U.J. 7. |
| <ul> <li>※未入回延空</li> <li>カード</li> <li>カード</li> <li>カード</li> <li>カード</li> <li>カード</li> <li>カード</li> <li>お高端(株)</li> </ul>                                                                                                    | SUC年齢回経子の豊から前<br>※サービ<br>毎日(平月数年)<br>名素(カクカナ) セイ<br>和功時間<br>には<br>ころ素(カクカナ)<br>セイ<br>和功時間<br>にし<br>のカナ)<br>セイ<br>日<br>での<br>日<br>での<br>での<br>つ<br>での<br>た<br>つ<br>での<br>た<br>つ<br>での<br>た<br>つ<br>での<br>た<br>つ<br>での<br>た<br>つ<br>での<br>た<br>つ<br>での<br>た<br>つ<br>での<br>た<br>つ<br>での<br>た<br>つ<br>での<br>た<br>つ<br>での<br>た<br>つ<br>での<br>た<br>つ<br>での<br>た<br>つ<br>での<br>た<br>つ<br>での<br>た<br>つ<br>での<br>つ<br>つ<br>での<br>つ<br>での<br>での<br>での<br>つ<br>での<br>での<br>つ<br>での<br>つ<br>での<br>つ<br>での<br>つ<br>での<br>つ<br>での<br>つ<br>での<br>つ<br>での<br>つ<br>での<br>つ<br>での<br>つ<br>つ<br>での<br>つ<br>での<br>つ<br>での<br>つ<br>つ<br>での<br>つ<br>での<br>つ<br>つ<br>つ<br>での<br>つ<br>つ<br>つ<br>での<br>つ<br>つ<br>つ<br>つ<br>つ<br>つ<br>つ<br>つ<br>つ<br>つ<br>つ<br>つ<br>つ                                                                                                    | 0380050C 825<br>2027908888005-<br>                                                                                     | 5万万はクレジットカード<br>ドロン会談できます。<br>                                                                                                    | 17.111年3年後の                                                                                                    |         |
| <ul> <li>※未人間証9:</li> <li>カード</li> <li>カード</li> <li>カード</li> <li>の一ド</li> <li>の一ド</li> <li>の一ド</li> <li>の</li> <li>の<!--</th--><td>SUC年齢回経子の悪なから<br/>※サービ<br/>毎日(平良数す)<br/>名素(カタカナ) セイ<br/>和功期間<br/>には<br/>は、カタカナ)<br/>生年<br/>本<br/>ころま(カタカナ)<br/>特徴年<br/>にした<br/>アレス<br/>のの<br/>の<br/>の<br/>の<br/>の<br/>の<br/>の<br/>た<br/>の<br/>の<br/>の<br/>の<br/>の<br/>の<br/>の<br/>の<br/>の<br/>の<br/>の<br/>の<br/>の</td><td>03800000 x735<br/>2027909888000-<br/></td><td>5万田はクレジットカード<br/>ドロの金額できます。<br/>・ ドロの金額できます。<br/>・ ジー・<br/>・ ジー・<br/>・ ジー・<br/>・・・・・・・・・・・・・・・・・・・・・</td><td>0世界を3単いしてい<br/></td><td></td></li></ul> | SUC年齢回経子の悪なから<br>※サービ<br>毎日(平良数す)<br>名素(カタカナ) セイ<br>和功期間<br>には<br>は、カタカナ)<br>生年<br>本<br>ころま(カタカナ)<br>特徴年<br>にした<br>アレス<br>のの<br>の<br>の<br>の<br>の<br>の<br>の<br>た<br>の<br>の<br>の<br>の<br>の<br>の<br>の<br>の<br>の<br>の<br>の<br>の<br>の                                                                                                    | 03800000 x735<br>2027909888000-<br>                                                                                    | 5万田はクレジットカード<br>ドロの金額できます。<br>・ ドロの金額できます。<br>・ ジー・<br>・ ジー・<br>・ ジー・<br>・・・・・・・・・・・・・・・・・・・・・                                                                                         | 0世界を3単いしてい<br>                                                                                                    |         |
| <ul> <li>※未人間望空:</li> <li>カード</li> <li>カード</li> <li>カード</li> <li>の一ド</li> <li>の一ド&lt;</li></ul>                                                                                                    | SUC年齢は日くら暮らら<br>※サービ<br>書号(半角数す)<br>名称(カタカナ) 七々<br>素切期間<br>には、カタカナ)<br>名称(カタカナ)<br>名称(カタカ+<br>)<br>名(カ)<br>名(カ)<br>名(カ)<br>名(カ)<br>()<br>()<br>()<br>()<br>()<br>()<br>()<br>()<br>()<br>(                                                                                                    | 00000000000000000000000000000000000000                                                                                 | (万法はクレジットカード<br>べの分類等できます。)<br>・ べの一<br>・ 、<br>・ アー<br>・・<br>・ アー<br>・・<br>・<br>・ ・<br>・ アー<br>・・<br>・<br>・<br>・<br>・<br>・<br>・<br>・<br>・<br>・<br>・<br>・<br>・<br>・<br>・<br>・<br>・<br>・ | (の意味をお願いしてい)                                                                                                    |         |
| ※主人間辺を注<br>力一円<br>カード<br>カード<br>か一門                                                                                                    | SUC年間は日く6月40日<br>※サービ<br>書号(ド発音等)<br>名称(カタカナ) 七々<br>長の期間<br>高利益(カタカナ)<br>日本<br>名称(カタカナ)<br>日本<br>日本<br>日本<br>日本<br>日本<br>日本<br>日本<br>日本<br>日本<br>日本                                                                                                    | 00000000000000000000000000000000000000                                                                                 | X市道はクレジットカード<br>べの治療ができます。<br>・<br>・<br>メイ<br>・<br>・<br>・<br>・<br>・<br>・<br>・<br>・<br>・<br>・<br>・<br>・<br>・<br>・<br>・<br>・                                                             | (2) (2) (2) (2) (2) (2) (2) (2) (2) (2)                                                                                                    |         |

#### 

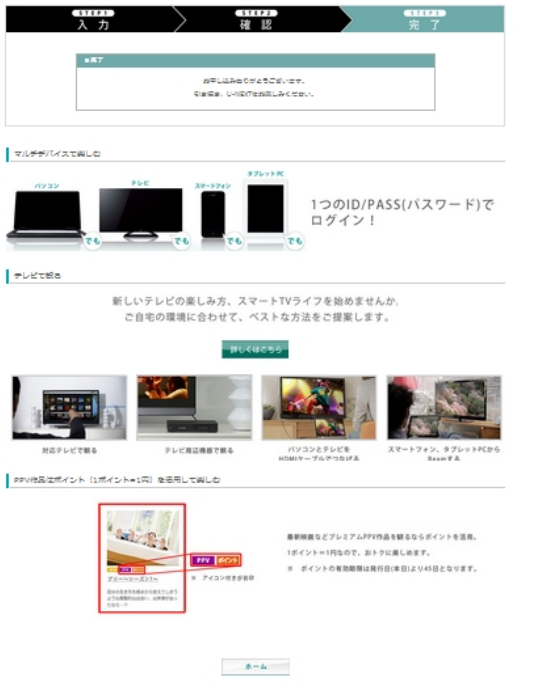

完了画面が表示されたら、元のウィンドウに戻ります。

## STEP.2 1 2 3 4 5 6 7 8 9 10 11 12 13

| □ U・NEXT<br>ホニム > ポエンパニン > ペプラビアトの登録について                                                                              |      |
|----------------------------------------------------------------------------------------------------|------|
| ★ <ブラビア>の登録について                                                                                                    |      |
| <ブラビア>2010年暮モデル以降のネットチャンネル対応テレビで、ユーネクストサービスをご利用を検討されているお客様専用のページになります。                                                |      |
|                                                                                                    |      |
| 約零様の現在の状況をご確認ください。<br>U-NEXT専用のログインID/PASS(パスワード)を持っていますか?                                                            |      |
|                                                                                                    |      |
| 持っている 持っていない                                                                                                    |      |
|                                                                                                    |      |
| ■ログインID/PASS (/(スワード) をまだお持ちでないお客様 (新規お申込み)                                                                           |      |
| まずはユーネウストで会員登録!<br>登録いただいたDPASSをメモレて、下の「ログインIDPASS (/(スワード)を取にお待ちのお客様」にお進みくださ<br>い。                                   |      |
| お電話でも受付可能! <u>0120-279-306[ソナプミレル]</u> 受付時額 12:00~21:00 (年来年始除く)                                                      |      |
| STEP 1 STEP 2                                                                                                    |      |
| 16日間無料トライアルへご登録 下段よりお客様認証へ進む                                                                                          |      |
|                                                                                                    |      |
| 📀 16日間無料トライアルご登録へ                                                                                                    |      |
|                                                                                                    |      |
| ■U2イシル(MASS U(ス)=ト) を私にお押5005番号                                                                                       |      |
| お手持ちのくプラビア>でユーネクストサービスをご利用いただけるよう、手続きを行います。<br>《プラビア>でのご利用には、この手続きが必ず必要となります。                                         |      |
| ソニーの確認するisony Entertainment Network"(以後6月) から、<br>「サービスを発明にする」ボタンを得すされてベージへ参加されたお客様は、STUP2ガスキップされます。                  |      |
| STEP 1 STEP 2 STEP 3                                                                                                  |      |
| お手持ちの ID/ PASS で<br>お専様確認を行う<br>にて 装置を登録する                                                                            |      |
| ReservingTonyEndertement tedeoxで記念されました。<br>Experientで報道で発展の本語点に、そのらが使まう必要としてきて、詳しくは TRLへを通び出まして発展してきい、<br>第一日し、空気の方法 |      |
| ● お客様確認へ                                                                                                    |      |
|                                                                                                    | クリック |
|                                                                                                    |      |

登録方法のステップを確認して、 「お客様情報へ」をクリック

STEP.3 1 2 3 4 5 6 7 8 9 10 11 12 13

| U•NEXT |                                                |
|--------|------------------------------------------------|
| お客様確認  | シューの運営する"Sony Entertainment<br>Network"にて機器の登録 |
|        | お客様のご知らけ最を確認させて咲き、<br>お手持ちの(プラビア)と知付けを行います。    |
|        | ID                                             |
|        | PASS                                           |
|        |                                                |
|        | ID/PASS をおおれの方は、こちら                            |

※U-NEXTのログインID / PASS (パスワード) をご用意ください。

- ① IDとPASSをそれぞれ入力
- ② 「次へ」をクリック

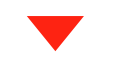

# 別ウインドウに、ソニーの運営する

"Sony Entertainment Network" (以後SEN) が開きます。

(画面の指示通りに対応機器を登録してください。)

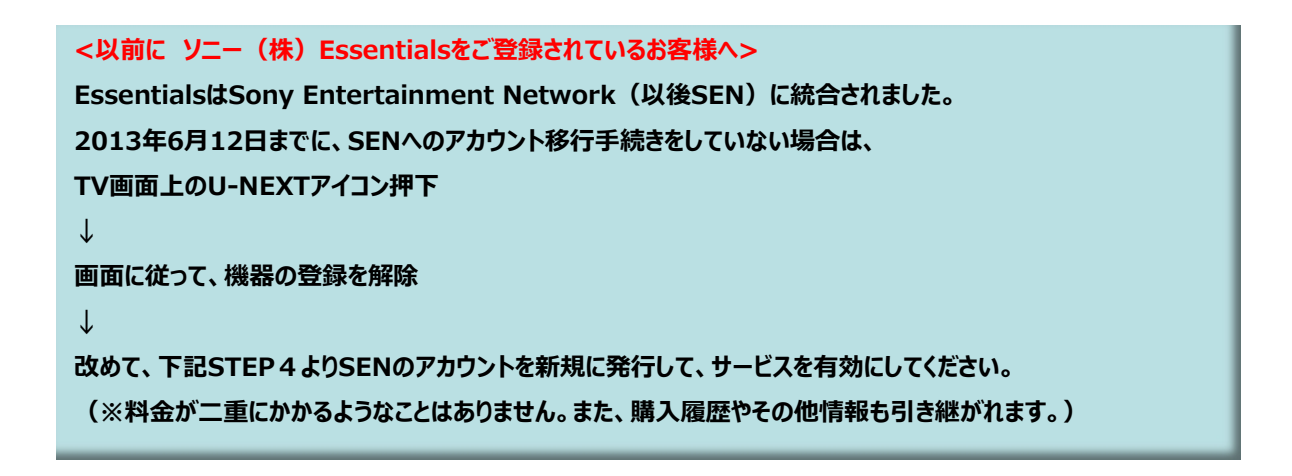

#### STEP.4 1 2 3 4 5 6 7 8 9 10 11 2 13

#### https://account.sonyentertainmentnetwork.com/services

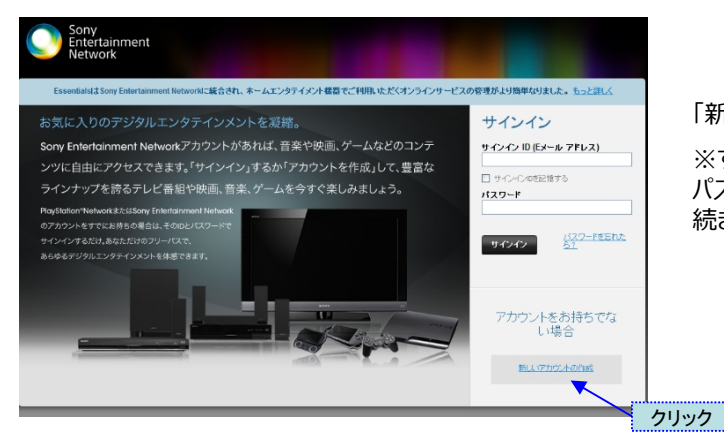

「新しいアカウントの作成」をクリック

※すでにSENにご登録済の方は、ご登録のEメールアドレスと パスワードを入力し、「サインイン」をクリックしてSTEP5からお手 続きを進めてください。

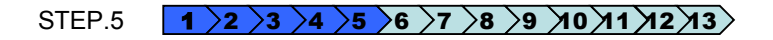

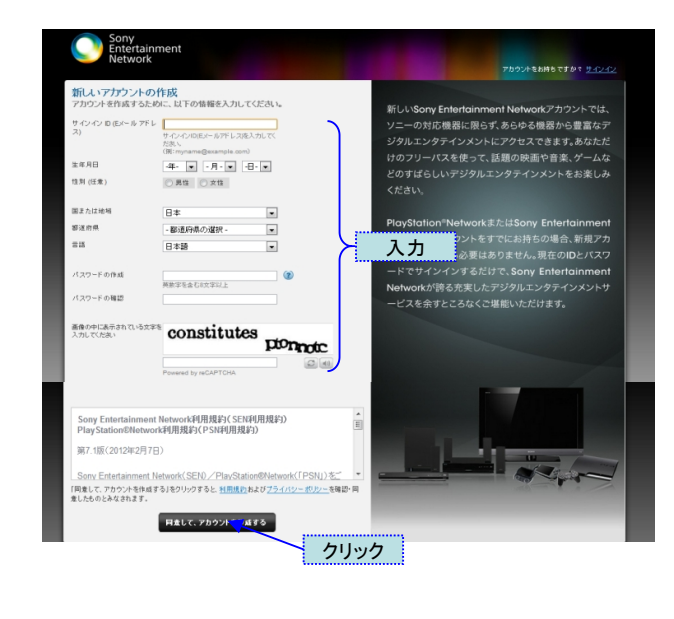

- ① 必要情報を入力
- ②「同意して、アカウントを作成する」をクリック

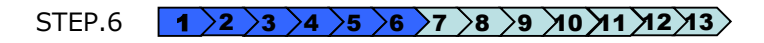

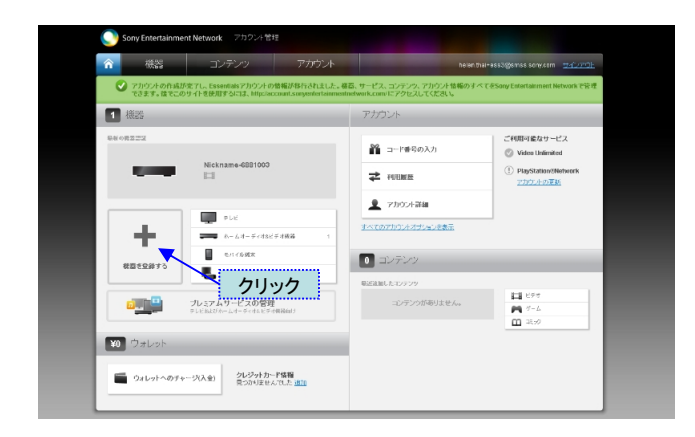

「ホーム」アイコンのタブをクリックし、「機器を登録する」をクリッ ク

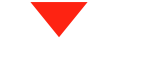

### STEP.7 1 2 3 4 5 6 7 8 9 10 11 12 13

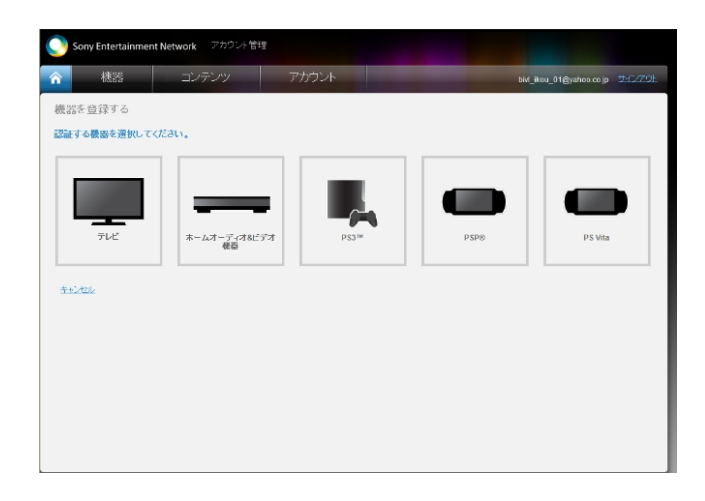

「機器」のタブを選択し、 サービスを利用する機器をクリック

#### STEP.8 1 2 3 4 5 6 7 8 9 10 11 12 13

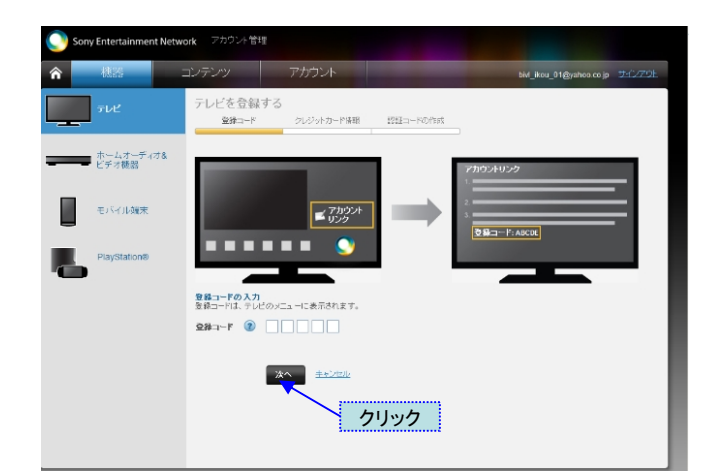

テレビの登録コードを入力し、「次へ」をクリック

機器の登録に必要な登録コードは、本機器のホーム画面上の「Sony Entertainment Network」列にある「アカウントリンク」のアイコンから取得できます。

※ご利用のモデルで登録コードの取得方法が異なります。「ア カウントリンク」のアイコンが表示されない方は、以下の【登録 コードの入手方法】をご確認ください。

#### ※登録コードとは<ブラビア>を操作してTV画面に表示される 5ケタの文字コードの事です。 ※登録コードの有効期限は24時間です。登録コード取得後は

24時間以内に左記ページの登録を完了してください。

【登録コードの入手方法】 下記リンク先、ページ中ほどの【登録コードの確認方法】をご確認ください。

<u>http://www.sony.jp/support/tv/net/vod/</u> ※ご利用のモデルで方法が異なります。

#### ■ブルーレイディスクプレーヤーをご利用の方 画面1 画面2 1. リモコンの「ホーム」ボタンを押してMENUを アカウントをリンクする Video Unlimited 表示する(画面1) //www.sonyentertainmentnetwork.comにアクセスし、サインインしてく トをお持ちでない場合は、無料で作成できます。 目 🕀 🕥 2. 縦列の「Sony Entertainment カウント管理画面で、「機能」→「テレビ」を選択し「テレビを登録する」ボタンをクリッ

Network」列のボタン「アカウントリンク」を選択 (画面1)

3. 画面の一番下に「登録コード」が表示されま す(画面2)

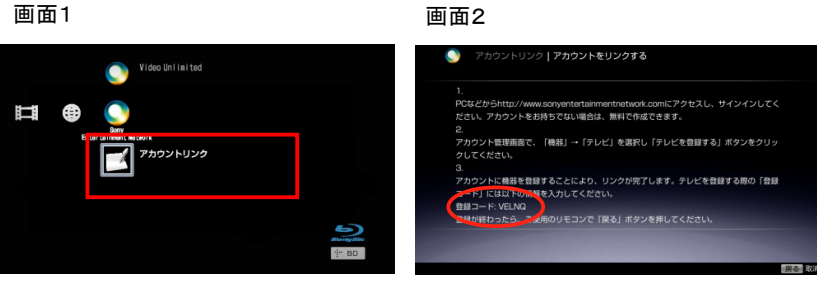

※対応モデル http://qa.support.sony.jp/solution/S1209259005238/

#### STEP.9 1 2 3 4 5 6 7 8 9 10 11 2 3

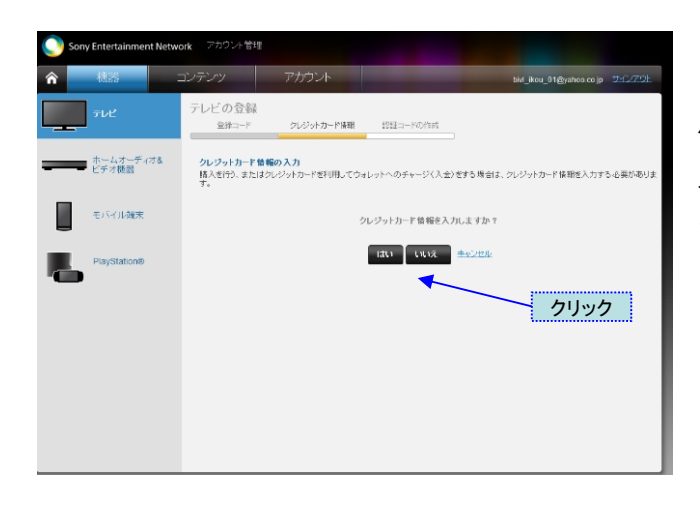

クレジットカード情報を入力する場合は、「はい」 入力しない場合は、「いいえ」をクリック <注意>U-NEXTの決済登録とは異なります。

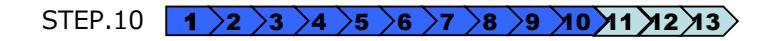

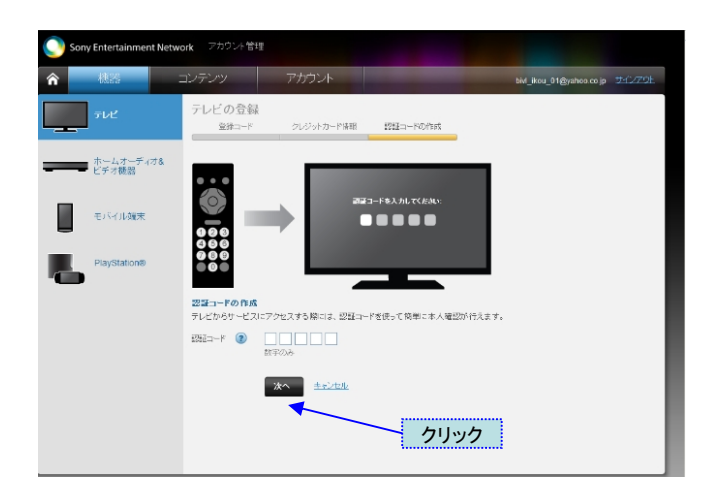

5桁の半角数字で認証コードを入力 <注意>U-NEXTの「セキュリティーコード」とは異なります。

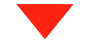

### STEP.11 1 2 3 4 5 6 7 8 9 10 11 2 3

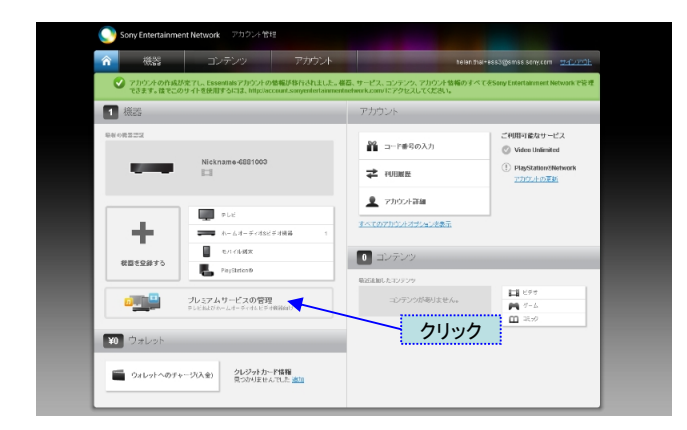

機器の登録が完了したら、「機器」タブの画面内にある「プレミア ムサービスの管理」をクリック

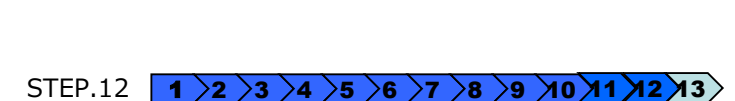

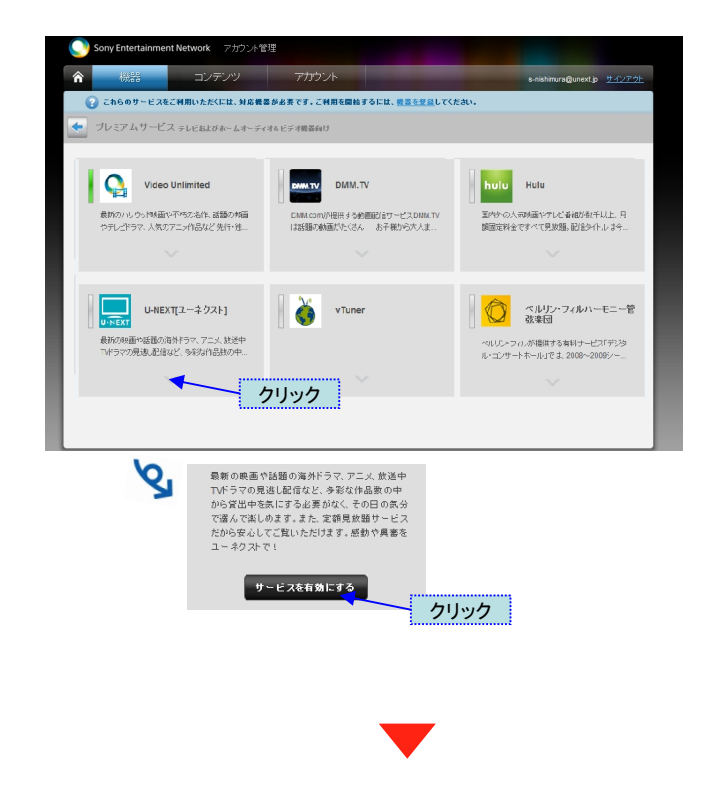

サービス一覧の画面が表示されたらU-NEXT(ユーネクスト) をクリックすると「サービスを有効にする」ボタンが表示されるので、 クリック

※U-NEXT (ユーネクスト) 以外のサービスも表示されて いる場合がございますので、お間違えのないように ご注意ください。 STEP.13 1 2 3 4 5 6 7 8 9 10 1 12 3 完了

U V NEXT

| STEP1<br>お客様確認 | $\rightarrow$ | <u>STIP2</u><br>ソニーの運営する"Sony Entertainment<br>Network"にて機器の登録 | <del>31173)</del><br>完了 |
|----------------|---------------|----------------------------------------------------------------|-------------------------|
|                | ■完了           |                                                                | 1                       |
|                | お手持           | ご登録が完了いたしました。<br>すちの<ブラビア>でU-NEXTがご利用いただけます                    |                         |
|                |               | ログイン                                                           |                         |

「SEN」が閉じ、U-NEXTの「お客様確認画面」が「完 了画面」になる

※「ご登録が完了いたしました。」の文言が画面に表示されましたら、正常に受付を完了しております。

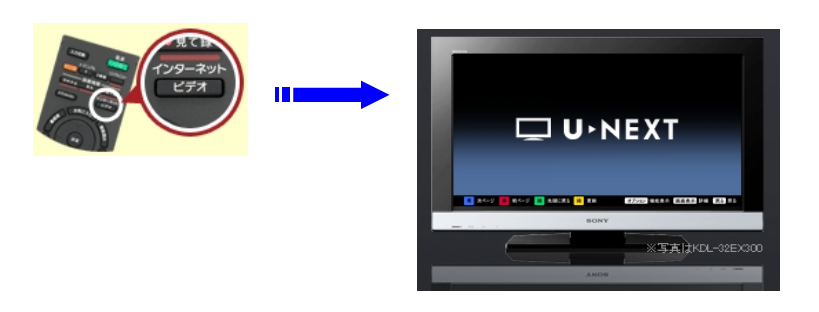

# これより16日間ユーネクストを無料で視聴いただけます。 リモコンの「SEN」または「ネットチャンネル」「インターネットビデオ」ボタンより 「ユーネクスト」を選択しお楽しみください。

【お問合せ先】 上記設定方法が分からない方はお電話でもお申し込みいただけます。

> テレビ専用ユーネクストキャンペーン窓口 0120-279-306 (受付時間:年末年始除く11:00-19:00)